# 《2023秋季 Android平台开发技术》

#### 大作业项目用户手册

1+北航运动助手

#### 组号 27 (小组成员按姓名字典序排列)

组员1 黄泓亮 21371227

组员2 李嘉鹏 21373216

组员3 宁 然 21371455

组员4 潘卓然 21371249

组员5张博豪 21371173

2023年12月

#### 1. 注册登录

- 1. 点击下图"登录"按钮下的"点击注册"文本, 进入到注册界面
- 2. 输入用户名(不能和已经存在的用户名重复)和密码(最少8位字符), 点击"注册"按钮, 即可成功注册
- 3. 在登录界面输入刚才成功注册的用户名和密码, 点击"登录", 即可进入应用主页面

| 16:38 🧧 🏢      | 🗴 💷 🔅 🕅 🔲       |         | 16:38 🧧 🎟          | 🔉 📼 🛜 🛍 🔲               |
|----------------|-----------------|---------|--------------------|-------------------------|
| 北航运动助          | 于登录             |         | 北航运动即              | ♪<br>)<br>)<br>)<br>手注册 |
| <u>ع</u> ا     |                 | ß       | 輸入用户名              |                         |
| <u>a</u>       |                 | 8       | 输入密码               |                         |
| 登 衰<br>没有账号? 点 | <b>之</b><br>击注册 | <u></u> | 请确认密码<br><b>注册</b> |                         |
| ④ 用户名和零        | 码不匹配            |         | <b>愛</b> 请输入       | 用户名                     |

#### 2. 进行运动记录

- 1. 点击 APP 首页下方导航栏中的"首页"
- 2. 点击上方视图的 "开始运动" 按钮
- 3. 选择用户需要进行的运动(跑步/徒步/健身/TD/游泳/篮球/网球/乒乓球/台球/羽毛球/排球/足球/飞盘)
- 4. 点击开始计时按钮后, 就会开始进行运动计时
- 5. 点击停止按钮后, 跳转至最后的完成页面
- 6. 填写运动相关信息并评分后, 点击 "完成" 按钮, 即可完成整个运动记录
- 7. 特别地,进入健身栏目可以查看健身推荐。

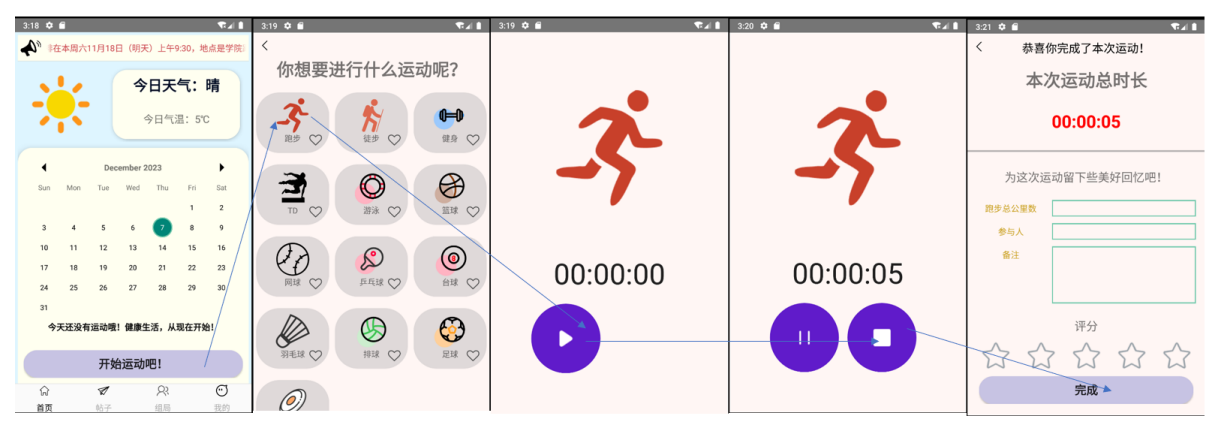

# 3. 收藏 / 取消收藏运动

- 1. 点击 APP 首页下方导航栏中的 "首页"
- 2. 点击上方视图的 "开始运动" 按钮
- 点击用户需要收藏 / 取消收藏的运动图标右下角的红心进行操作(若已收藏,则会取消收藏;若未 收藏,则会收藏)

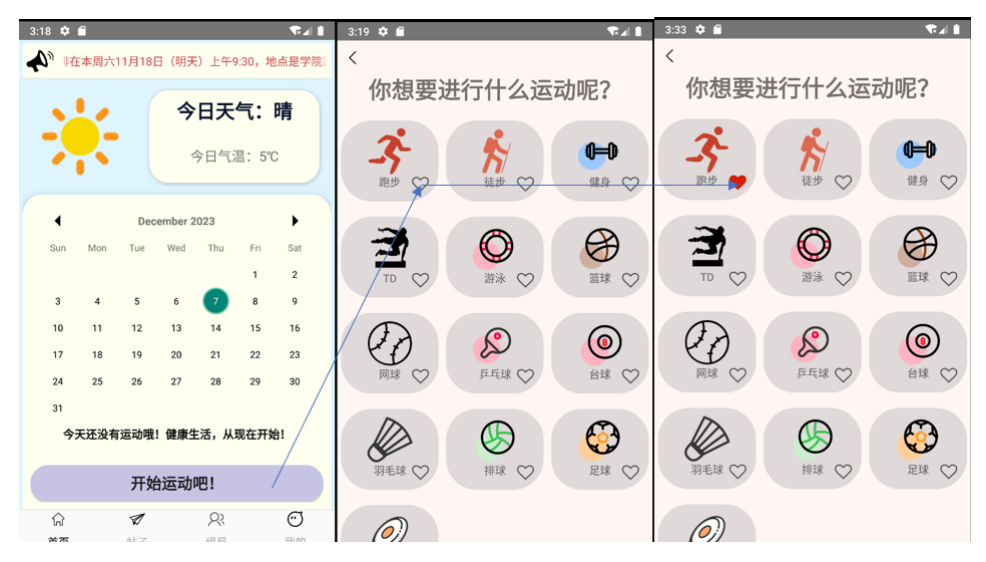

# 4. 获取往日的运动简要记录

- 1. 点击 APP 首页下方导航栏中的"首页"
- 2. 从上方视图的日历中选择需要查找的某一天的位置
- 3. 点击用户需要查找的日期
- 4. 在下方会显示这一天的"运动次数"以及"运动时间"

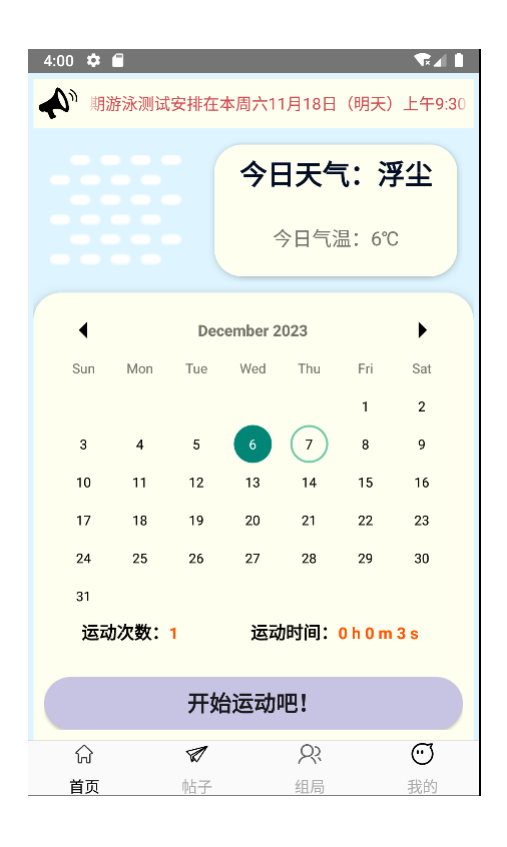

### 5. 发帖交流

- 1. 点击 APP 页面下栏的第二个图标,进入帖子广场
- 2. 可以浏览帖子的标题,选择感兴趣的帖子点击进入5
- 3. 可以点击页面下方的创建帖子的按钮,进入6
- 4. 可以在页面上方的搜索栏键入关键词,筛选含有该词的帖子;特别的,键入"citywalk"和想要去的地 点会筛选出相关的 citywalk 攻略
- 5. 进入帖子详情页面可以浏览帖子的详细内容,在下方的评论栏可以评论该帖,评论会实时更新
- 6. 进入编辑帖子页面,可以创建标题、内容、上传图片(当前版本仅支持一张),完成后点击发帖即可在广场上看到自己的帖子(注意,存在敏感词屏蔽,以\*代替帖子中的敏感词)

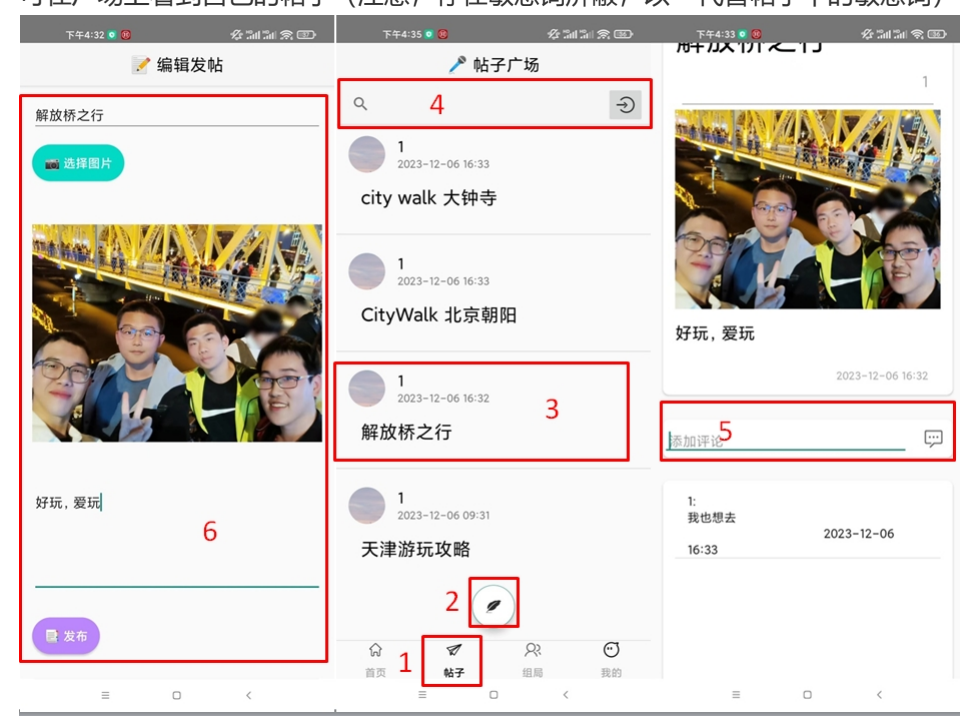

### 6. 组局开团

- 1. 点击 APP 页面下栏的第三个图标,进入组局开团界面
- 2. 可以浏览当前具有的组局的主题、时间和地点信息,选择感兴趣的查看详情,点击进入6
- 3. 可以点击页面下方的创建组局按钮,进入8
- 4. 可点击页面下方的查看今日推荐按钮, 进入9
- 5. 可以在页面上方的搜索栏键入关键词, 筛选含有该词的组局
- 6. 进入组局详情页面,可以查看组局的详细信息(主题、描述、时间、地点、组织者、人数限制、当前参与人)
- 7. 在组局详情页面,若人数未达上限则可点击加入组局;加入组局后,也可点击退出组局;作为组织者,可取消或宣布组局完成
- 8. 进入发起组局页面,可输入组局的主题、描述、开始时间、结束时间、地点、人数限制;点击发起 组局即可在1中看到自己的组局(注意,发起组局本人默认为组织者,组织者占用1个人数)
- 9. 进入今日推荐页面,会根据用户前一段时间的运动状况、运动偏好、当天天气情况为用户推荐最多 20个合适的组局,用户可以选择查看详情并加入

| 下午4:14 0 😫 🌮 🏂                                                             | an an S 🕀                            | 下午4:15 0 🔞                                       | \$f 311 311 \$ 11D | 下午                | :13 🖸 🛞 |     | \$\$ 311 31 \$ @) | 下午4:16 🖸 😂                                                                     | なご言うの日                                                                         |
|----------------------------------------------------------------------------|--------------------------------------|--------------------------------------------------|--------------------|-------------------|---------|-----|-------------------|--------------------------------------------------------------------------------|--------------------------------------------------------------------------------|
| 🎭 组局开团                                                                     |                                      | ≯ 活动i                                            | 详情                 |                   |         | 编辑组 | 局                 | <b>•</b>                                                                       | 推荐活动                                                                           |
| ٩                                                                          | 5 <del>)</del>                       | td                                               |                    | 台球                |         |     |                   | 篮球                                                                             | td 🤸                                                                           |
| 広大歌の12<br>予約問題。<br>2023-12-6610:00<br>経費問題。<br>2023-12-26610:00<br>総合: 置接近 | 1/4 <b>2</b><br>06 09:58<br>06 09:58 | 组织者: 1<br>已加入人数: 1/4                             | 6                  | 4<br>斯诺克来<br>北航台球 | 玩~<br>厅 |     |                   | 加入人数: 0/12<br>开始时间:<br>2023-12-06 10:00<br>结束时间:<br>2023-12-06 10:00<br>地点:篮球场 | 加入發: 1/4<br>开始时间:<br>2023-12-06 09:58<br>结束时间:<br>2023-12-06 09:58<br>地点: 1111 |
|                                                                            |                                      | 活动简述:<br>111                                     |                    | 开始时间              | 2022    | 11  | 05                |                                                                                |                                                                                |
|                                                                            |                                      | 开始时间: 2023-12-06 09:58<br>结束时间: 2023-12-06 09:58 |                    |                   | 2023    | 12  |                   |                                                                                |                                                                                |
|                                                                            | _                                    | 活动起急:1111                                        |                    | 8                 | 2024    | 1   | 07                |                                                                                |                                                                                |
|                                                                            | /                                    | 💧 退出活动 🛛 🚧 取消混                                   | 5动                 |                   | 上午      | 3   | 12                |                                                                                |                                                                                |
|                                                                            |                                      | 与大家交流吧~                                          |                    |                   | 下午      | 4   | 13                |                                                                                |                                                                                |
| 3 (1)<br>☆ ダ 1 (1)<br>前页 帖子 1 (1)                                          | ○<br>我的                              | 1:<br>td 要不够了www                                 | 2023-12-06 16:15   | 结束时间              |         | 5   | 14                |                                                                                |                                                                                |
| = 0                                                                        | <                                    | ≡ 0                                              | <                  |                   | =       | 0   | <                 | =                                                                              | □ <                                                                            |

#### 7. 查看与修改个人信息

- 1. 点击 APP 首页下方导航栏中的 "我的",进入个人主页视图
- 2. 在个人主页上方可以查看到注册时间,头像,自己的个性签名,用户名
- 3. 点击下图中的 6号 位置,可以更换日期,从而能够查看对应日期的历史记录
- 4. 点击下图中的4号按钮进入详细资料界面,可以查看具体的用户信息,如下面第二张图.
- 5. 点击第二张图中的12345位置,可以分别修改对应的个人信息的内容,其中修改个性签名如下第三 图所示,填写签名后点击屏幕上的绿色的 "保存" 按钮才能保存修改。
- 6. 点击下图一"我的"页面上的5号按钮,可以进入修改密码界面,见下图4,输入当前密码以验证身份 并输入新密码后点击下方确认修改按钮即可完成密码修改。

|                                             |             |            | 16:48 🧧 🏥 |                  | a 🗟 🖾 🌾 | iıl 🗇 |
|---------------------------------------------|-------------|------------|-----------|------------------|---------|-------|
|                                             |             |            | <         | 个性签名             | 3       |       |
| 14:41 🛯 📰 🔹 🎗 🖾 중 淸비 🕞 7                    | < 个人资料      |            | 又是热爱生活    | 的一天~             |         | 10    |
| 注册于: 2023-12-06                             | 用户          |            |           |                  |         |       |
|                                             | 用户名         | nr         |           | 全选 选             | 择保      | 存     |
| 4 nr 快设置属于你的个性签名吧~<br>5                     | 注册时间 1      | 2023-12-06 |           |                  |         |       |
| 详细资料 修改密码 6                                 | 个性签名        | >          |           |                  |         |       |
| 111 历史运动 2023-12-06 📰                       | 以下信息用户可自愿补全 | 2          |           |                  |         |       |
| 别毛球 Dmin 5s                                 | 性别 3        | 女 >        |           |                  |         |       |
| 19·90<br>智元备注                               | 生日 4        | 未设置 >      |           |                  |         |       |
| 网球 mail 14:40                               | 身高          | 5 183cm >  |           |                  |         |       |
| 😋 Td [ma 46                                 | 体重          | 167 >      |           |                  |         |       |
| 14:40 目元 各注 14:40                           |             |            |           |                  |         |       |
| 健身 Dmin 45                                  |             |            |           |                  |         | •     |
| 14.40                                       |             |            | 5 🙂 🗉     | = Q              | B. Q    | 1 ×   |
|                                             |             |            | , 1       | ABC              | DEF     | x     |
| ■ 12.17 40 30 40 70 - Mc 31 35 18 17 - 1    |             |            | • _4_     | 5                | Б       |       |
|                                             |             |            | ? GHI     | JKL              | MINO    | 重输    |
| tru ► / / · · · · · · · · · · · · · · · · · |             |            | PQRS      | TUV              | WXYZ    | Ø     |
|                                             |             |            | FF 172    | 2                | 由,      | NES   |
|                                             |             |            | 符 123     | 1111000000 - 550 | ·T/#    | ++    |

|   | 16:38 📵 🎟                               | 🎗 🖿 🔅 🕅 🔲 |
|---|-----------------------------------------|-----------|
| < |                                         |           |
|   | 「日本日本日本日本日本日本日本日本日本日本日本日本日本日本日本日本日本日本日本 | 7.4       |
| ß | 输入当前密码                                  |           |
| ۵ | 输入新密码                                   |           |
| ۵ | 请确认新密码                                  |           |
|   | 确认修                                     | 改         |

# 8. 查看个人收藏列表

1. 点击上面第6部分的图一的3号图标, 进入我的收藏页面如下图

2. 点击下图中的红心,可以取消对对应活动的收藏(在退出此页面时进行实际的取消操作)

3. 点击下图中的纸飞机,可以跳转到开始运动界面,此按钮的含义可以理解为"去运动"

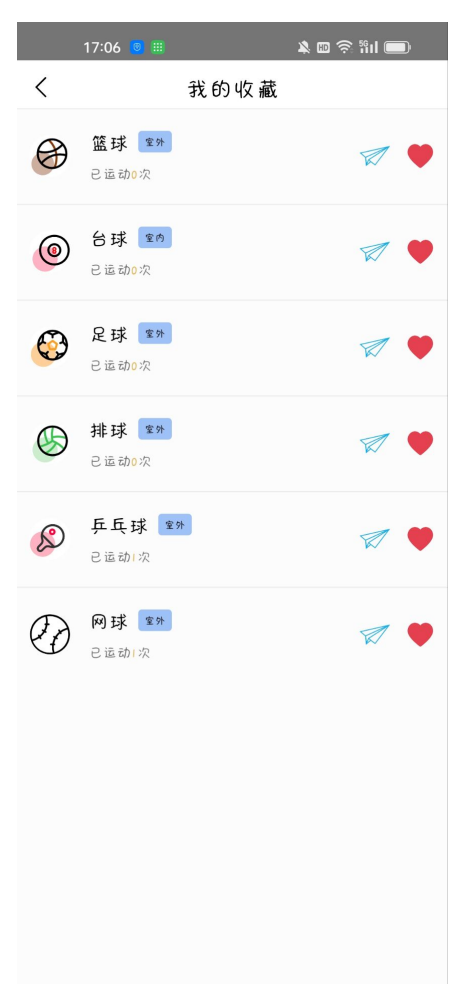

#### 9. 查看我的组局

1. 点击上面第6部分的图一的1号图标, 进入我的组局页面, 见下照片。这里可以看到自己参加的组局 信息。

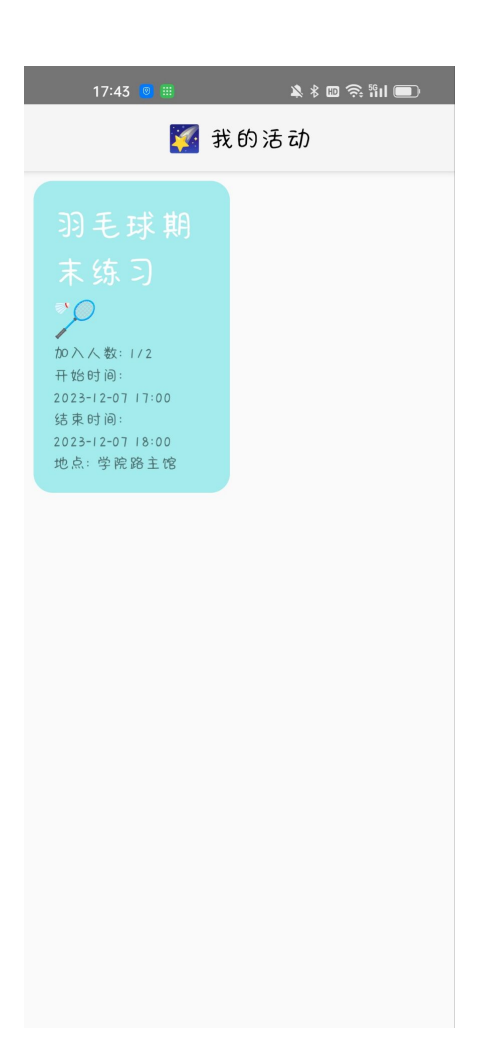

#### 10. 卡路里检测

- 1. 点击上面第6部分的图一的2号图标, 进入卡路里检测页面, 见下照片。
- 点击下图中上方的下拉框,可以选择食物类型(一种类型对应界面上的一种图标)。点击下方的下 拉框可以选择食物名字。下面展示了所选择的某一类型的某种食物的卡路里值以及针对这种类型的 食物的健康建议
- 3. 点击下面的 健康小贴士的文字可以查看一些关于健康饮食的建议

| 15:14 🖻 🏛                | 🗴 📼 📚 ñil 💳           |
|--------------------------|-----------------------|
| く 卡路                     | 里检测                   |
| × + 1/4                  | 选择食物类别:               |
|                          | 主饭 🔻                  |
|                          | 选择食物:                 |
| 歲 卡路里:                   | 咖喱饭                   |
| 640大卡                    |                       |
| 💓 tips:                  |                       |
| 带炒的饭或者面的热!<br>是尽量少吃煎炒类的1 | 量都很高,想减肥的孩纸还<br>食物最好! |
|                          |                       |
|                          |                       |
|                          |                       |
| 我失                       | 0道了                   |
| 《健康                      | 小贴士》                  |
|                          |                       |
|                          |                       |
|                          |                       |
|                          |                       |
|                          |                       |

## 11. 其他

- 1. 点击上面第6部分的图一的7号图标, 进入设置页面, 见下照片。
- 2. 在此界面,点击个人信息收集清单,隐私政策摘要,运动风险须知,开发者介绍,隐私政策可以看 到对应栏目的具体内容。
- 3. 点击账号与安全能进入到可以注销账号的界面
- 4. 点击退出登录可退出当前账号

| 19:22 國 🎟 |       | 🗴 🗱 🗟 🔅 🕅 🔳 |
|-----------|-------|-------------|
| <         | 设置    |             |
| 账 号       |       |             |
| 个人资料      |       | >           |
| 账号与安全     |       | >           |
| 关于        |       |             |
| 个人信息收集清单  | 2     | >           |
| 隐私政策摘要    |       | >           |
| 运动风险须知    |       | >           |
| 关于开发者     |       | >           |
| ìE        | 3.出登录 |             |
| «β        | 急私政策  | »           |